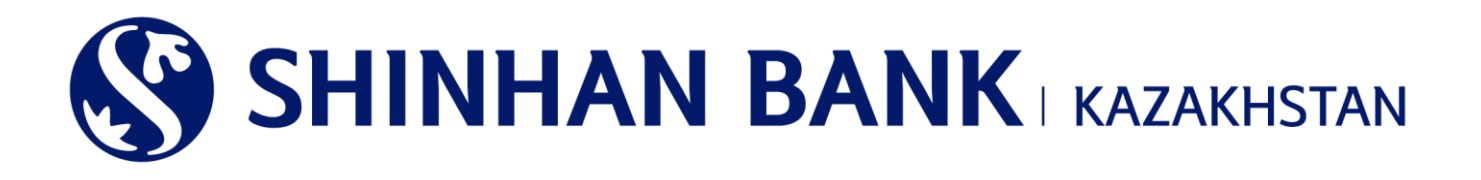

«ШИНХАН БАНК ҚАЗАҚСТАН» АҚ КОРПОРАТИВТІК КЛИЕНТТЕРІНЕ АРНАЛҒАН ИНТЕРНЕТ-БАНКИНГ ЖҮЙЕСІНДЕ ЖҰМЫС ІСТЕУ ЖӨНІНДЕГІ НҰСҚАУЛЫҚ (РАСТАЙТЫН ТҮРІ (КӨП ДЕҢГЕЙЛІ БАҚЫЛАУ)

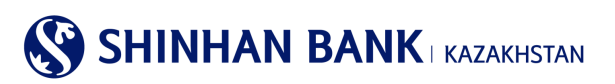

### МАЗМҰНЫ

| 1.   | ЖАЛПЫ АҚПАРАТ                                |    |
|------|----------------------------------------------|----|
| 2.   | «ИНТЕРНЕТ-БАНКИНГ» ЖҮЙЕСІНЕ КІРУ             | 3  |
| 3.   | ЖҮЙЕГЕ АЛҒАШ РЕТ КІРУ – ҚАУІПСІЗДІКТІ ТЕҢШЕУ | 4  |
| 4.   | ҚОЛ ЖЕТКІЗУДІҢ ТҮРІ                          | 6  |
| 5.   | БАСТЫ БЕТ                                    | 8  |
| 6.   | БАСТЫ МӘЗІР – ШОТТАРДЫ БАСҚАРУ               | 9  |
| 6.1. | Депозиттер/Ағымдағы шоттар                   | 9  |
| 6.2. | Несиелер                                     |    |
| 6.3. | Операциялар                                  |    |
| 6.4. | Ұсталған комиссиялар                         |    |
| 7.   | БАСТЫ МӘЗІР - ОПЕРАЦИЯЛАР                    |    |
| 7.1. | Валютаны айырбастау                          |    |
| 7.2. | Ұлттық валютадағы аударым                    |    |
| 7.3. | Шетел валютасындағы аударым                  |    |
| 7.4. | Жиынтық төлем (МТ102)                        |    |
| 7.5. | Төлем туралы толық ақпарат                   | 19 |
| 7.6. | Валюта бағамдары.                            |    |
| 8.   | БАСТЫ МӘЗІР -КАРТОЧКАЛАР                     | 20 |
| 8.1. | Клиент/Төлем карточкасы бойынша ақпарат      |    |
| 8.2. | Карточка бойынша үзінді                      | 21 |
| 8.3. | Операциялар тарихы                           | 21 |
| 8.4. | Карточканың жоғалғаны туралы хабарлама       | 21 |
| 8.5. | Виртуалды Бизнес картаны басқару             |    |
| 8.6. | Виртуалды картаның төлемдер тарихы.          |    |
| 9.   | БАСТЫ МӘЗІР – ТЕҢШЕУЛЕР                      | 23 |
| 9.1. | Жалпы параметрлер                            |    |
| 9.2. | Шоттарды басқару                             |    |
| 9.3. | ОТР-токенді (картаны) бұғаттау               |    |
| 9.4. | Банктың хабарламалары                        |    |

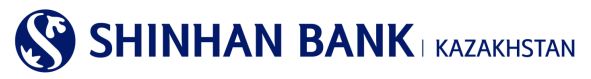

#### 1. Жалпы ақпарат.

#### Интернет-банкинг дегеніміз не?

Интернет-банкинг – «Шинхан Банк Қазақстан» АҚ (бұдан әрі – Банк) ұсынатын, мониторинг, шоттарды басқару және интернет желісі арқылы банктік транзакцияларды жүзеге асыру бойынша қызмет.

#### Жүйелік талаптар.

«Интернет-банкинг» жүйесінде жұмыс істеу үшін 256 биттік шифрлеуді (Internet Explorer 8.0 және одан жоғары, Chrome) қолдайтын және Интернетке қол жетімді болып келетін заманауи Web-браузері бар компьютер қажет.

#### «Интернет-банкинг» жүйесінде тіркелу.

«Интернет-банкинг» қызметіне қол жеткізу үшін «Шинхан Банк Қазақстан» АҚ-ның Алматы қ., Достық к-сі, 38 мекенжайындағы офисінде тіркелу қажет.

Банк филиалында тіркелу кезінде Сізге:

1. Жеке басты куәландыратын қолданыстағы құжатпен «Шинхан Банк Қазақстан» АҚ кеңсесіне жүгіну.

2. «Интернет-банкинг» жүйесінде клиентке банктік қызмет көрсетуге сауалнама-өтінішті толтыру және оған қол қою.

3. Пайдаланушы идентификаторын (User ID), уақытша құпия сөзді (password) және қауіпсіздік құрылғысын (динамикалық сәйкестендіру құрылғысы – ОТР-токен) алу қажет.

#### Назар аударыңыз!

Банк бөлімшесінде берілген уақытша құпия сөз 7 күн ішінде өзгертілуі тиіс.

Егер уақытша құпия сөз 7 күн ішінде өзгертілмесе, пайдаланушы бұғатталады. Пайдаланушының құлпын ашу және жаңа уақытша құпия сөзді беру үшін «Шинхан Банк Қазақстан» АҚ кеңсесіне жүгіну қажет.

Клиент ұзақ уақыт бойы «Интернет-банкинг» жүйесінде белсенді емес болған кезде есептік жазба бұғатталады.

Егер құпия сөз 5 реттен артық дұрыс енгізілмесе, есептік жазба бұғатталады. Бұл жағдайда Сіз банкке хабарласып, құпия сөзді қайта орнатып, қайтадан кіруіңіз керек. Немесе «Құпия сөзді ұмыттыңыз ба?» батырмасын басу арқылы құпия сөзді қалпына келтіре аласыз. Құпия сөз жүйеде тіркелген поштаға жіберілетін болады.

#### Қауіпсіздік картасын пайдалану нұсқаулығы.

Қауіпсіздік картасы - операциялар бойынша ақпаратты енгізу немесе өзгерту кезінде пайдаланушыларды сәйкестендіру үшін қажетті құрал. Қауіпсіздік картасының сериялық номері картаның жоғарғы оң жағында орналасады

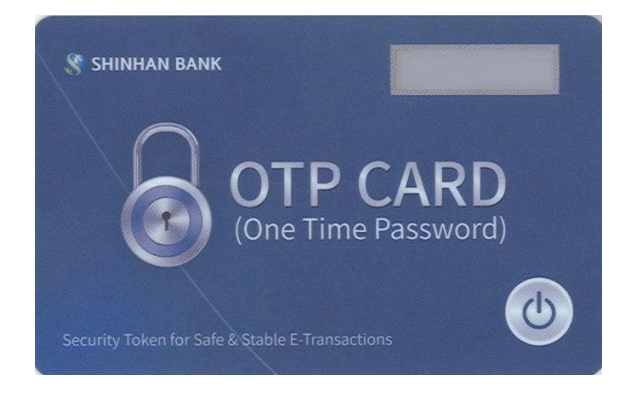

#### «Интернет-банкинг» жүйесіндегі жұмыс қауіпсіздігі.

Жүйеде жұмыс басталар алдында «Интернет-банкинг» жүйесіне қолжетімділік жүргізілетін компьютерде немесе басқа жабдықта өзекті вирусқа қарсы дерекқорлары бар вирусқа қарсы бағдарламалық қамтамасыз етудің орнатылғанына көз жеткізу қажет. Біздің сайтта интернет арқылы қауіпсіз қосылуды қамтамасыз ету үшін 256-bit Secure Sockets Layer шифрлеу технологиясы қолданылады.

#### 2. «Интернет-банкинг» жүйесіне кіру

«Интернет-банкинг» жүйесіне кіру үшін:

1. Интернет-браузердің (Internet Explorer 8.0 және одан жоғары, Chrome) мекенжай жолында <u>https://kz.shinhanglobal.com</u> теру қажет.

2. Тілді өзгерту (қажет болса).

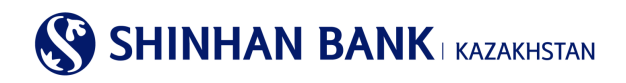

| 🔇 Shinhan Bank Kaza | Кіру Қазақ       | ~                      |    |                   |   |
|---------------------|------------------|------------------------|----|-------------------|---|
| Жеке тұлғаларға     | Заңды тұлғаларға | Қолдау орталығы        | I. | Біз туралы        | ≡ |
|                     | X                |                        |    |                   |   |
| <b>ि</b> Кіру       |                  | <b>ш</b><br>Жаңалықтар |    | е<br>Жұмыс уақыты |   |

1. «Кіру» батырмасын басып, ашылған беттегі пайдаланушының ID (login) және уақытша құпия сөзді (password) тиісті өрістерге енгізіңіз. Құпия сөзді енгізу үшін тек виртуалды пернетақта қолданылады.

| Пайлаланушынын ID                       | Пайлапа  | нушы   | ын ID |   |   |   |   |   |    |      |   |     |      |       |
|-----------------------------------------|----------|--------|-------|---|---|---|---|---|----|------|---|-----|------|-------|
| Парольді енгізіңіз                      | Кұпия се | 3      |       |   |   |   |   |   |    |      |   |     |      |       |
|                                         | Virtu    | al Key | board | i |   |   |   |   |    | CLEA | 3 | #+= | х    |       |
|                                         |          | 1      | 2     | 3 | 4 | 5 | 6 | 7 | 8  | 9    | 0 |     | X    | тузет |
| сталкы кіргенде, уақытша кулия          | cesai q  | w      | е     | r |   | t | у |   | u  | i    |   | 0   | р    |       |
| a secolar of a data ( ) a target of the | Caps     | -      | 6     | d | f | 0 |   | h | i. | k    | 1 |     | Caps |       |

#### 2. «Кіру» батырмасын басыңыз.

| Сіру               |                   |                         |
|--------------------|-------------------|-------------------------|
|                    |                   |                         |
| Пайдаланушының ID  | Пайдаланушының ID |                         |
| Парольді енгізіңіз | Кұпия сөз         |                         |
|                    | Kipy              |                         |
|                    |                   | TD TOKOU WAR IT IN THAT |

#### Пайдаланушының ID іздеу | <u>Құ</u>пия сөзді ұмыттыңыз ба? | ОТР-токен уақытын түзету

#### Назар аударыңыз!

Егер құпия сөзді 5 реттен көп қате енгізсеңіз, жүйеге кіру бұғатталады. Бұл жағдайда жұмыс күндері сағат 09:00-ден 18:00-ге дейін Клиенттік сервис бөлімінің менеджеріне (немесе дербес менеджерге) жүгіну қажет. Немесе «Құпия сөзді ұмыттыңыз ба?» батырмасын басу арқылы құпия сөзді қалпына келтіріңіз.

Жүйеде кез-келген операциялар мен төлемдерді жүзеге асыру кезінде келесі әрекеттерді орындауға болмайды:

- браузердің батырмаларын қолдану (артқа, алға),
- браузердің жаңа терезесінде /қосымша беттерде беттерді ашу,
- экрандағы операция нәтижесі көрсетілгенше ағымдағы терезені жабу.

Бұл «Интернет-банкинг» жүйесінің дұрыс жұмыс істемеуіне әкеледі.

#### 3. Жүйеге алғаш рет кіру – қауіпсіздікті теңшеу

Алғаш рет жүйеге кірген кезде Сіз ОТР-токеннің Сериялық нөмірін тіркеу бетіне кіресіз. Құрылғының сериялық нөмірін Қауіпсіздік құрылғысының артқы жағында көруге болады. Деректерді енгізіп, «Бұдан әрі» батырмасын басыңыз.

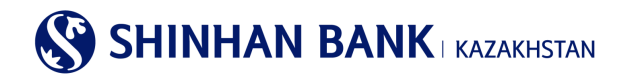

| Кіру                                                                                                    |                     |           |  |                    |  |  |  |  |
|----------------------------------------------------------------------------------------------------|---------------------|-----------|--|--------------------|--|--|--|--|
| Күманды операция анықталды. Онлайн транзакцияларды жасау кезінде қауіпсіздікті қамтамасыз ету үшін қосымша аутентификация процесі қаже<br>ОТР токен/карта құпия сөзін енгізіңіз |                     |           |  |                    |  |  |  |  |
| OTP Password                                                                                                    | 6 таңбаны енгізіңіз |           |  | Кулия сезді алыныз |  |  |  |  |
|                                                                                                    |                     | Бұдан әрі |  |                    |  |  |  |  |

#### Назар аударыңыз!

Егер жүйе Интернет-банкингке кіруді күдікті деп санаса және сізде «Күдікті операция табылды. Интернеттегі транзакцияларды жасау кезінде қауіпсіздікті қамтамасыз ету үшін қосымша аутентификация процесі қажет»/ Қауіпсіздік құрылғысынан түрленген 6 таңбалы кодты енгізіп, «Әрі қарай» батырмасын басыңыз.

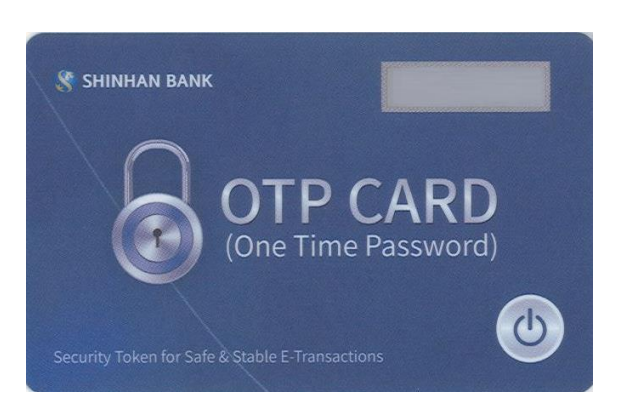

Кодты енгізу тек виртуалды пернетақта арқылы жүзеге асырылады.

| Кіру<br>Куманды операция анықта<br>ОТР токен/карта құлия сөз | лды. Онлайн транзакцияларды жасау кезінде қауілсіздікті қамта<br>н енгізіңіз                       | тамасыз ету үшін қосымша аутентификация процесі қажет. |
|--------------------------------------------------------------|----------------------------------------------------------------------------------------------------|--------------------------------------------------------|
|                                                              | Тіркелген немірге SMS паролі жіберілді.<br>Егер сіз 3 минут ішінде құлия сөзіңізді ал<br>02:3      | пмаған болсаңыз, оны қайта сұраңыз.<br>32              |
| OTP Password                                                 | 6 таңбаны енгізіңіз                                                                                | Кулия сехиј альны                                      |
|                                                              | Virtual Keyboard     X       1     2     3     4     5     6     ⊠       7     8     9     0     ← | व्यं                                                   |

«Интернет-Банкинг» жүйесінде қорғаудың бірнеше дәрежесі бар. Бұл бет клиенттің деректерін бұзудан және заңсыз пайдаланудан қорғаудың қосымша құралдарын тіркеу үшін қажет.

1 қорғау дәрежесі – бұл Кодтық сұрақтар және оларға жауаптар. 3 сұраққа жауаптарды енгізіп, оларды есте сақтаңыз (жауаптар әріптер, сандар және арнайы таңбалардан тұруы мүмкін. Сіз 1-ден 10 таңбаларға дейін енгізе аласыз).

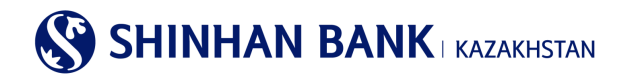

V -----

| кодтық сұрақ                               |                                             |                                  |
|--------------------------------------------|---------------------------------------------|----------------------------------|
| <ul> <li>Кұпия сұрақ</li> <li>1</li> </ul> | Сіздің сүйікті жануарыңыз қандай?           | V                                |
| Жауабы                                     | Сіз ең көп дегенде 10 таңбаны енгізе аласыз | 10 таңбаға дейін енгізуге болады |
| <ul> <li>Құпия сұрақ</li> <li>2</li> </ul> | Сіз бал айыңызды қай қалада өткіздіңіз?     | V                                |
| Жауабы                                     | Сіз ең көп дегенде 10 таңбаны енгізе аласыз | 10 таңбаға дейін енгізуге болады |
| <ul> <li>Кұпия сұрақ</li> <li>3</li> </ul> | Сіздің бірінші қызметкеріңіздің есімі кім?  | V                                |
| Жауабы                                     | Сіз ең көп дегенде 10 таңбаны енгізе аласыз | 10 таңбаға дейін енгізуге болады |

«Интернет-Банкинг» жүйесінде жұмыс істеу ыңғайлылығы үшін жүйеде жұмыс жүзеге асырылатын компьютерлерді тіркеуге болады. Компьютерді тіркеместен жүйеге кірген кезде кодтық сұрақтардың біріне жауап беру керек. Тіркелу үшін «Компьютерді тіркеу» тармағын таңдап, компьютердің атын көрсетіңіз.

| Ко                     | омпьютерді тіркеу                                                                                                    |  |  |  |  |  |  |  |  |
|------------------------|----------------------------------------------------------------------------------------------------|--|--|--|--|--|--|--|--|
| Ere<br>6µ<br>Cis<br>pe | Егер сіз бұл компьютерді сенімді ретінде тіркегіңіз келсе, компьютердің атын енгізіңіз. Осы компьютерден қайта кірген кезде сізден "Кодтық сұрақтар" сұралмайды. Егер сіз<br>бұл компьютерді сенімді ретінде тіркегіңіз келмесе, "Компьютерді тіркеусіз кіруді" таңдаңыз<br>Сіз бес компьютерге дейін тіркей аласыз. Егер сіз бес компьютерден артық тіркегіңіз келсе, жүйеге кіргеннен кейін сізге кейбір компьютерлерді уақытша пайдаланылмайтын<br>ретінде белгілеу қажет болады. |  |  |  |  |  |  |  |  |
| 0                      | Компьютерді тіркеу<br>* Компьютердің атын көрсетіңіз 1-ден 30 символға дейін. Мысал: жұмыс компьютері                                                                                                    |  |  |  |  |  |  |  |  |
| ۲                      | Компьютерді тіркеусіз кіру                                                                                                    |  |  |  |  |  |  |  |  |
| ?                      | Компьютерді тіркеу тізімінен қалай жоюға болады?                                                                                                    |  |  |  |  |  |  |  |  |
|                        | компьютерия прод толилися чития може согладот.<br>Компьютер келесілер арқылы жүйеге кіргеннен кейін сенімді тізімінен жойылуы мүмкін: Теңшеулер >Пайдаланушы басқару >Пайдаланушы компьютерін тіркеу. бос<br>каллысу                                                                                                    |  |  |  |  |  |  |  |  |

Жүйеге алғаш рет кірген кезде уақытша құпия сөзін міндетті түрде өзгерту қажет. Ағымдағы құпия сөзді енгізіңіз (менеджер берген уақытша құпия сөзді), содан кейін латын әріптерінен, сандардан және арнайы нышандардан тұратын және 8 немесе 12 таңбадан аспайтын жаңа құпия сөзді енгізіңіз. Сондай-ақ, құпия сөзді енгізу кезінде бір әріпті немесе санды 5 реттен артық пайдалана алмайсыз және алфавиттің немесе сандардың тізбекті белгілерін қолдана алмайсыз (мысалы: 12345). Жаңа құпия сөзді қайталаңыз және «Тексеру» батырмасын басыңыз.

| Пайдаланушының құпия сөзін бастапқы күйге келтіру |                                                                                                    |                                              |  |  |  |  |  |  |
|---------------------------------------------------|----------------------------------------------------------------------------------------------------|----------------------------------------------|--|--|--|--|--|--|
| Ағымдағы құлия сөз                                |                                                                                                    |                                              |  |  |  |  |  |  |
| Жаңа құлия сөз                                    | Кұлия сөз тек латын әріптерінен, цифрлардан және арнайы символдард<br>немесе 12 символдан ұзын болмауы керек. Әріптер тіркелімінің маңызы | ан туруы тиіс және 8 символдан қысқа<br>барі |  |  |  |  |  |  |
| Құлия сөзді растаңыз                              | Парольді қайта енгізу                                                                                                    |                                              |  |  |  |  |  |  |
|                                                   | Тексеру                                                                                                    |                                              |  |  |  |  |  |  |

Енді Сіз «Интернет-Банкинг» жүйесіндесіз, онда теңшеулерді өзгертуге, төлем операцияларын жасауға, валютаны айырбастауға және он-лайн режимінде басқа да қызметтерді пайдалануға болады.

#### 4. Қол жеткізудің түрі

Корпоративтік клиенттерге арналған Интернет-банкинг жүйесінде қол жеткізудің 3 түрі бар:

Corporate Entry User – Орындаушы (көп деңгейлі бақылау). Қол жеткізудің бұл түрі Орындаушыға құжаттарды жасауға мүмкіндік береді, бірақ оларды жауапты адамдар растағаннан кейін ғана банк жүйесінде тіркеледі (Растайтын немесе Әкімші).

<u>Corporate Approval User</u> – <u>Растайтын</u> (көп деңгейлі бақылау). Қол жеткізудің бұл түрі Клиентке банкке өңдеуге жіберу үшін жасалған құжаттарды растауға мүмкіндік береді.

Corporate Admin User – Әкімші (көп деңгейлі басқару). Қол жеткізудің бұл түрі әкімшінің құқығын береді, онда клиент пайдаланушы ақпаратын өзгерте алады, Пайдаланушыларға Интернет-банкингтің әртүрлі бөлімдеріне кіруге немесе оны жабуға мүмкіндік береді.

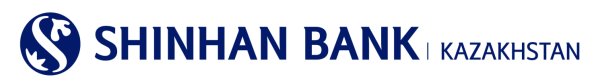

### Операцияны растаудың бірнеше жолы бар:

- 1) Сериялық растау желісі
- Орындаушы Растаушы 1 Растаушы 2 Растаушы 3

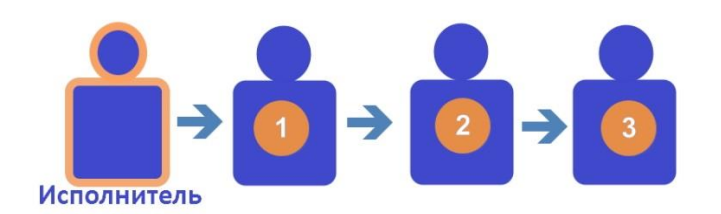

- 2) «Және» параллель растау желісі
- 3) Орындаушы Растаушы 1 және Растаушы 2 Растаушы 3

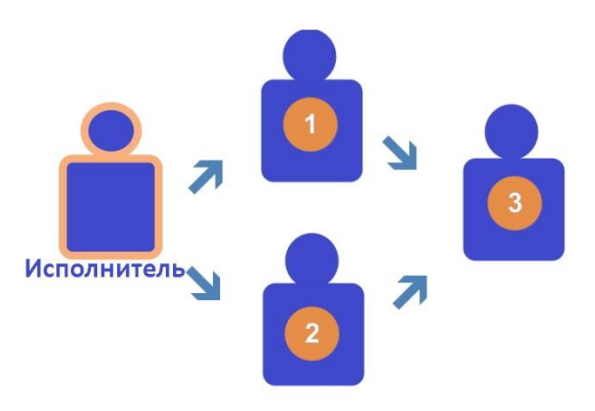

4) «Немесе» параллель растау желісі Орындаушы – Растаушы 1 немес Растаушы 2 – Растаушы 3

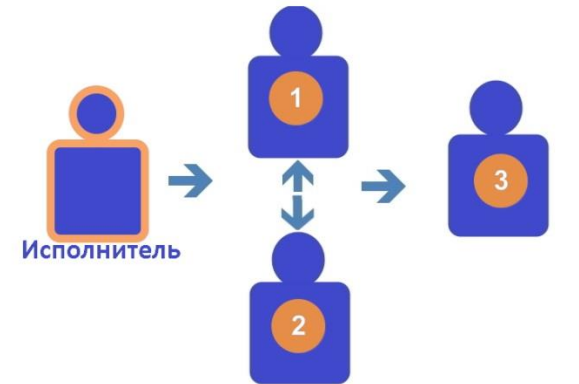

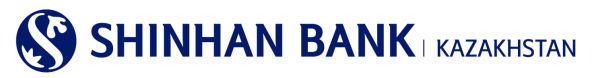

#### 5. Басты бет

Жүйеге кіргеннен кейін сіз басты бетке кіресіз. Интернет-Банкинг жүйесінің басты бетінде сіз келесіні көре аласыз:

| 🔇 Shinhan Bank Kazakh                                                 | CUSNM1700614881     |                                       | 29:34 Ұзарту Шығу | Қазақ                               | ~             |      |
|-----------------------------------------------------------------------|---------------------|---------------------------------------|-------------------|-------------------------------------|---------------|------|
| Шоттарды басқару 🛛 Операциял                                          | ар Карточкалар      | Теңшеулер                             |                   |                                     | ≡             |      |
| Менің профилім                                                        |                     |                                       | Мені              | ң хабарламам                        | Барлығын қара | iy C |
| Клиенттің аты                                                         | CUSNM1700614881     |                                       |                   | Тақырыбы                            | Алынған күні  | ^    |
| Аударым операциялары бойынша<br>лимит (Бір күнге) (қол жетімді лимит) | кат                 | <b>5,000,000.00</b><br>(5,000,000.00) | N                 | <u>Cancel 타행이체(MT100)   KZT 300</u> | 19/11/2020    |      |
| Бір операцияға лимит                                                  | кzт                 | 50,000.00                             | N                 | Cancel 타행이체   KZT 55                | 19/11/2020    |      |
| Соңғы кіру күні                                                       | 25/11/2021 09:50:29 |                                       | N                 | ошибка                              | 09/07/2020    |      |
|                                                                       |                     |                                       | N                 | Cancel RUB Overseas Transfer        | 09/07/2020    | ~    |

1. «Интернет-банкинг» жүйесінен шығу үшін «Шығу» мәзірінің тармағын пайдалануды ұсынамыз. Егер Сіз 30 минут ішінде белсенділік көрсетпеген болсаңыз (жүйеде жұмыс істемесеңіз), жүйеден автоматты түрде шығу жүргізіледі. Бұған жол бермеу үшін «Ұзарту» батырмасын басу арқылы жүйеде болу уақытын 30 минутқа ұзартуға болады.

2. Интернет банкинг жүйесінде жұмыс істеудің ыңғайлылығы үшін тілді таңдауға болады. Жүйеде 4 тіл бар: корей, ағылшын, қазақ және орыс тілдері.

3. Мұнда басты мәзір орналасқан. Әр қосымша бетті басу арқылы Сіз қол жетімді мәзір функцияларын көресіз.

4. «Менің профилім» бөлімінде келесі ақпарат бар: клиенттің аты, операциялар бойынша негізгі шектеулер. Сондай-ақ, мұнда Сіз «Интернет-Банкинг» жүйесіне соңғы кіру күні мен уақытын көре аласыз.

5. Операцияларды растау бөлімінде негізгі ақпарат бар, мысалы: Сұранысты растау күні, Қызмет атауы, Сома, Пайдаланушы, Егжей-тегжейлерді қарау. Растау/Бас тарту бөліміне өту үшін «Барлығын қарау» батырмасын басыңыз.

| Барлығын қар                |              |  |        |  |           | y >                               |   |
|-----------------------------|--------------|--|--------|--|-----------|-----------------------------------|---|
| Сұрау салуды<br>растау күні | Қызмет атауы |  | Сомасы |  | Қолданушы | Егжей-тегжейлі<br>ақпаратты қарау | ^ |
| Нәтиже табылмады            |              |  |        |  |           | ~                                 |   |

6. «Шоттар тізімі» – мұнда барлық ағымдағы шоттардың тізімін теңгемен және валютамен көруге болады. Сондай-ақ, депозиттер мен банктік қарыздар бойынша ақпаратты көре аласыз, егер Сізде бар болса. Бөлім келесі ақпаратты қамтиды: шоттың атауы, шоттың нөмірі, ашылған күні, аяқталу күні, шоттың валютасы, әрбір шот бойынша қалдық және қол жетімді қаражат.

| Шоттар тізімі |              |              |                   |        |           |                |   |
|---------------|--------------|--------------|-------------------|--------|-----------|----------------|---|
| Депо          | Несиелер     |              |                   |        |           |                |   |
| Шот атауы 🍘   | Шот нөмірі   | Ашылған күні | Дата<br>истечения | Валюта | Қалдығы   | Қолжетімді     | ^ |
| CUS-/         | <u>KZ204</u> | 22/08/2019   | 22/09/2019        | USD    | 14,910.00 | 14,910.00      |   |
|               |              | Қол жетімді  | қалдық жиыны      |        |           |                |   |
| KZT           |              |              |                   |        |           | 114,338,351.70 |   |

Жүйеде жұмыс істеу және ағымдағы шотты сәйкестендіру ыңғайлылығы үшін «Шоттың атауын» өзгертуге болады – ол үшін сұрақ белгісін басыңыз.

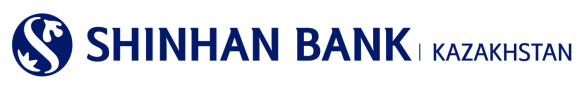

| Шоттар тізімі |              |                       |              |                  |            |     |            |               |
|---------------|--------------|-----------------------|--------------|------------------|------------|-----|------------|---------------|
| Депозиттер /  | ағы шоттар   |                       |              | Несие            | лер        |     |            |               |
|               |              | Шотыңызға атау б      | еріңіз       |                  | 2          | < 📃 |            |               |
| Шот атауы 👩   | Шо           | Ыңғайлы пайдалағ      | у үшін дебит | шотының "Атауын" | ауыстыруға | Қал | 1ДЫҒЫ      | Қолжетімді    |
| <u>CUS-</u>   | <u>KZ204</u> |                       | бола         | ады.             |            |     | 14,910.00  | 14,910.00     |
| DEP_          | <u>KZ234</u> |                       | Шот атау     | лын беру         |            |     | 90.00      | 90.00         |
| CUS-          | KZ234        | <u>3500170</u> 12/11/ | 2020         |                  | K∠1        | 99, | 476,610.00 | 99,476,610.00 |

«Сіздің шоттарыңызға атау беріңіз» хабарламасы шығады, егер Сізді осы функция қызықтырса, «Шотқа атау беру» батырмасын басу арқылы Сіз «Шоттарды теңшеу» бетіне түсесіз. Бұл бетке мәзір арқылы да кіруге болады: Теңшеулер - Шоттарды басқару - Шоттарды теңшеу.

«Шот бойынша операциялар туралы толық ақпарат» бетіне «Шот атауына» жылдам өту үшін шотқа басу қажет. Сондайақ, бұл бетке мәзір арқылы кіруге болады: Шоттарды басқару> Депозиттер/Ағымдағы шоттар> Шот бойынша операциялар туралы толық ақпарат.

| Шот атауы 🍘 | Шот нөмірі  | Валюта | Ашылған күні | Дата истечения | Қалдығы   | Қолжетімді |
|-------------|-------------|--------|--------------|----------------|-----------|------------|
| <u>CUS</u>  | <u>KZ20</u> | USD    | 22/08/2019   | 22/09/2019     | 14,910.00 | 14,910.00  |

Егер «Шот нөмірі» бөлімінде Сізге қажет шотты бассаңыз – байланысты қызметтерге жылдам өту мәзірі шығады, оның ішінде: Шот бойынша операциялардың егжей-тегжейі, шот бойынша үзінді көшірме, банк ішіндегі аударым, ұлттық валютадағы аударымды тіркеу, ұлттық валютадағы аударымдар мұрағаты, шетел валютасындағы аударымды тіркеу, шетел валютасындағы аударымды қарау, құжаттарды басып шығару сияқты байланысты қызметтерге жылдам өту мәзірі шығады. Жылдам өту үшін Сізге қажет сілтемені басыңыз.

Бұл бөлімде жүйеде негізгі ақпаратпен жасалған соңғы 5 операцияны көруге болады: операция түрі, мәртебесі, валютасы, сомасы және операция күні.

| Соңғы операциялар (соңғы 5) Барлығын қара |  |           |        |        |               |   |  |  |
|-------------------------------------------|--|-----------|--------|--------|---------------|---|--|--|
| Операция түрі                             |  | Мәртебесі | Валюта | Сомасы | Операция күні | ^ |  |  |
| Нәтиже табылмады                          |  |           |        |        |               |   |  |  |

#### 6. Басты мәзір – Шоттарды басқару

#### 6.1. Депозиттер/ағымды шоттар.

Басты мәзірдің «Депозиттер/ағымдағы шоттар» бөлімі 4 (төрт) қосымша беттен тұрады:

- Шоттар тізімі.
- Шот бойынша операциялар туралы толық ақпарат.
- Жабық шоттар.
- Шот бойынша үзінді.

#### Шоттар тізімі.

Бұл бөлімге басты мәзір арқылы кіруге болады: Шотттарды басқару>Депозиттер/ағымдағы шоттар >Шоттар тізімі. Бет барлық ағымдағы шоттардың тізімін қамтиды – теңгемен және валютамен. Сондай-ақ депозиттер мен банктік қарыздар бойынша ақпарат бар. Бөлім келесі ақпаратты қамтиды: Шоттың атауы, шоттың нөмірі, ашылған күні, аяқталу күні, шоттың валютасы, әрбір шот бойынша қалдық және қол жетімді қаражат.

Бұл бетте бірнеше форматтағы шоттар туралы ақпаратты жүктеу функциясы бар: Excel, TXT, PDF.

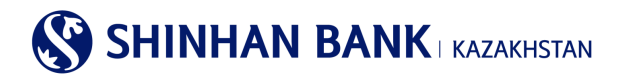

#### Шоттар тізімі

|                     |                    |                      |        |              |                |           | 25/11/2021 14:13:29 | 49 |  |  |  |
|---------------------|--------------------|----------------------|--------|--------------|----------------|-----------|---------------------|----|--|--|--|
| • Саны              | 9                  |                      |        |              |                |           |                     |    |  |  |  |
|                     |                    |                      |        |              |                |           | 人                   | Ŧ  |  |  |  |
| Шот атауы 🍘         | ?                  | Шот нөмірі           | Валюта | Ашылған күні | Дата истечения | Қалдығы   | Қолжетімді          | ^  |  |  |  |
| CUS-ALNM-NM17006148 | 881                | KZ204350017030012320 | USD    | 22/08/2019   | 22/09/2019     | 14,910.00 | 14,910.00           |    |  |  |  |
| DEP AC ALNM NM170   | 0614881            | KZ234350010000899312 | USD    | 21/02/2012   |                | 90.00     | 90.00               |    |  |  |  |
|                     | Жиыны (Қолжетімді) |                      |        |              |                |           |                     |    |  |  |  |
| KZT                 |                    |                      |        |              |                |           | 114,338,351.70      | )  |  |  |  |

#### Шот бойынша операциялар туралы толық ақпарат.

Бұл бөлімге басты мәзір арқылы кіруге болады: Шоттарды басқару>Депозиттер/ағымдағы шоттар> Шот бойынша операциялар туралы мәліметтер. Бөлім шоттар бойынша егжей-тегжейлі ақпаратты қамтиды және бірнеше бөліктен тұрады:

1. Шот бойынша операциялардың егжей-тегжейлері, онда іздеу параметрлерін енгізу арқылы белгілі бір кезеңдегі, белгілі бір типтегі және т. б. шот бойынша операциялар туралы ақпарат ала аласыз.

2. Шот бойынша ақпарат – осы жолдағы « + « белгісін басу арқылы – шот бойынша негізгі ақпаратты алуға болады: шоттың атауы, шоттың нөмірі, ашылған күні, шоттың валютасы, шот бойынша қалдық, сыйақы мөлшерлемесі (егер бұл депозиттік шот болса).

Ақпарат сұрату үшін шот-фактураны таңдау керек. Қосымша іздеу параметрлерін енгізу үшін «Іздеу шарттары» жолындағы «+» белгісін басу керек.

Шот бойынша операциялар туралы мәліметтерді іздеу үшін іздеу шарттарын енгізу қажет. Іздеу шарттарының міндетті элементі – шот нөмірі. Кезең өрісінде белгілі бір үзінді күнін, сондай-ақ ақпарат алғыңыз келетін кезеңді таңдай аласыз. «Операция түрі» өрісі белгілі бір төлем түріне іздеу аймағын қысқартуға көмектеседі.

Алынған ақпарат операциялар туралы мәліметтерді қамтиды: Операция күні, операция түрі, есептен шығарылған және алынған ақша, қалдық және төлемдердің сипаттамасы.

Сондай-ақ, бірнеше форматтағы операциялар бойынша деректерді жүктеу функциясы бар: Excel, TXT, PDF.

| Іздеу шарттары                                |                                                                       | -          |  |  |  |  |  |  |  |  |
|-----------------------------------------------|-----------------------------------------------------------------------|------------|--|--|--|--|--|--|--|--|
| * Шот нөмірі                                  | KZ204350017030012320(USD-CUS-ALNM-NM1700614881)                       |            |  |  |  |  |  |  |  |  |
| Кезең                                         | 19/11/2021 🗰 ~ 25/11/2021 🗰 1 апта 🔽                                  |            |  |  |  |  |  |  |  |  |
| Операция түрі                                 | Барлығы                                                               |            |  |  |  |  |  |  |  |  |
| Сұрыптау                                      | бірінші операциядан                                                   |            |  |  |  |  |  |  |  |  |
| lagey                                         |                                                                       |            |  |  |  |  |  |  |  |  |
| Шот бойынша ақпарат                           |                                                                       | +          |  |  |  |  |  |  |  |  |
|                                               | 25/11/2021 14                                                         | 4:39:54    |  |  |  |  |  |  |  |  |
| = Кезең 19                                    | 9/11/2021 ~ 25/11/2021 <b>Саны</b> 0                                  |            |  |  |  |  |  |  |  |  |
| <ul> <li>Барлығы есептен шығарылды</li> </ul> | ы 0.00 варлығы алынды 0.00                                            |            |  |  |  |  |  |  |  |  |
|                                               | ٨                                                                     | . <b>⊥</b> |  |  |  |  |  |  |  |  |
| Операция күні 🛛 Операция түрі                 | Есептен шығарылды Алынған Қалдығы Транзакция<br>ны растау Сипаттамасы | ^          |  |  |  |  |  |  |  |  |
|                                               | Нәтиже табылмады                                                      | ~          |  |  |  |  |  |  |  |  |

#### Шот бойынша операциялар туралы толық ақпарат

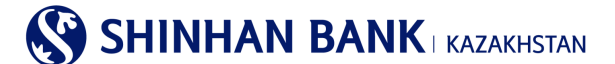

#### Жабық шоттар.

Бұл бөлімге басты мәзір арқылы кіруге болады: Менің шоттарым> Депозиттер/ағымдағы шоттар> Жабық шоттар. Бөлімде Сіз жабық шоттар – ағымдағы шоттар, депозиттер, банктік қарыздар бойынша ақпаратты көре аласыз. Сұрау келесі ақпаратты қамтиды: Шот түрі, өнімнің атауы, шот нөмірі, валюта, сыйақы мөлшерлемесі, ашылған күні, жарамдылық мерзімі, жабылу күні, шот мәртебесі.

Сондай-ак, бірнеше форматта деректерді жүктеу функциясы бар: Excel, TXT, PDF.

#### Шот бойынша үзінді.

Бұл бөлімге басты мәзір арқылы кіруге болады: Шоттарды басқару> Депозиттер/ағымдағы шоттар> Шот бойынша үзінді. Бұл бетте шоттар туралы үзінді көшірмені сұратуға болады. Толтыру үшін міндетті жол – ол шот нөмірі. Неғұрлым ыңғайлы іздеу үшін « + » батырмасын басу арқылы үзінді көшірмесінің кезеңін енгізуге болады, содан соң Сізде кезеңді толтыруға арналған жол шығады.

Нәтиже алу үшін «Іздеу» батырмасын басыңыз.

Нәтижелерді бірнеше форматта басып шығаруға болады: Excel, TXT, PDF.

#### Шот бойынша үзінді

| Іздеу шарттары |                                  |                  |               |         | -            |
|----------------|----------------------------------|------------------|---------------|---------|--------------|
| * Шот нөмірі   | KZ204350017030012320(USD-CUS-ALN | IM-NM1700614881) | $\checkmark$  |         |              |
| Кезең          | 25/10/2021 ~ 25/11/2021          | 🏥 1 ай           | ~             |         |              |
|                |                                  | Іздеу            |               |         |              |
| • Кезең        |                                  | • Саны           | 0             |         |              |
|                |                                  |                  |               |         | <u>ل</u> ے ا |
| Операция күні  | Сипаттамасы                      | Ecen             | ген шығарылды | Алынған | Қалдығы      |

#### 6.2 Несиелер.

Басты мәзірдің Несиелер бөлімі 5 (бес) қосымша беттерден тұрады:

- Кредиттер бойынша ақпарат
- Кредит бойынша операциялар туралы толық ақпарат
- Төлемдерді өтеу кестесі
- Несие желісіне шолу
- Сыйақы.

#### Кредиттер бойынша ақпарат

Бұл бөлімге басты мәзір арқылы кіруге болады: Шоттарды басқару >Несиелер >Кредиттер туралы ақпарат.

Бөлім «Шинхан Банк Қазақстан» АҚ-да алынған кредиттер бойынша ақпаратты қамтиды. Сұрау келесі ақпаратты қамтиды: Шот нөмірі (несие анықтамасы), валюта, шығарылған күні, өтеу күні, қол жетімді қалдық, сыйақы мөлшерлемесі, өнімнің атауы, соңғы өтеу күні, келесі өтеу күні, валюта, негізгі қарыз сомасы, несие сомасы. Нәтижелерді бірнеше форматта басып шығаруға болады: Ехсеl, ТХТ, PDF.

## Кредиттер бойынша ақпарат 25/11/2021 14:47:08 • Саны 0 Шот нөмірі(Кредит референсі) Валюта Берілген күні Өтеу күні Қол жетімді қалдық (бел Сыйақы мөлшерл Өнім атауы Нәтиске табылмады

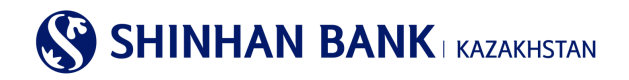

#### Кредиттер бойынша операциялар туралы толық ақпарат

Бұл бөлімге басты мәзір арқылы кіруге болады: Шоттарды басқару> Несиелер> Кредит бойынша операциялар туралы толық ақпарат.

Бұл бөлімде несие операциялары туралы толық ақпарат сұратуға болады. Іздеу шарттарын енгізген кезде «Шоттың нөмірі (Кредиттің референсі)» толтыруға міндетті болып табылады. Сондай-ақ, « + » батырмасын басу арқылы Сіз «Кезең» іздеудің қосымша шартын жасай аласыз. Сұрау жіберу үшін «Іздеу» түймесін басыңыз. Нәтижелерді бірнеше форматта басып шығаруға болады: Ехсеl, ТХТ, PDF.

#### Төлемдерді өтеу кестесі

Бұл бөлімге басты мәзір арқылы кіруге болады: Шоттарды басқару> Несиелер> Төлемдерді өтеу кестесі. Мұнда сіз несие бойынша төлемдерді өтеу кестесін сұрай аласыз. Нәтижелерді бірнеше форматта басып шығаруға болады: Excel, TXT, PDF.

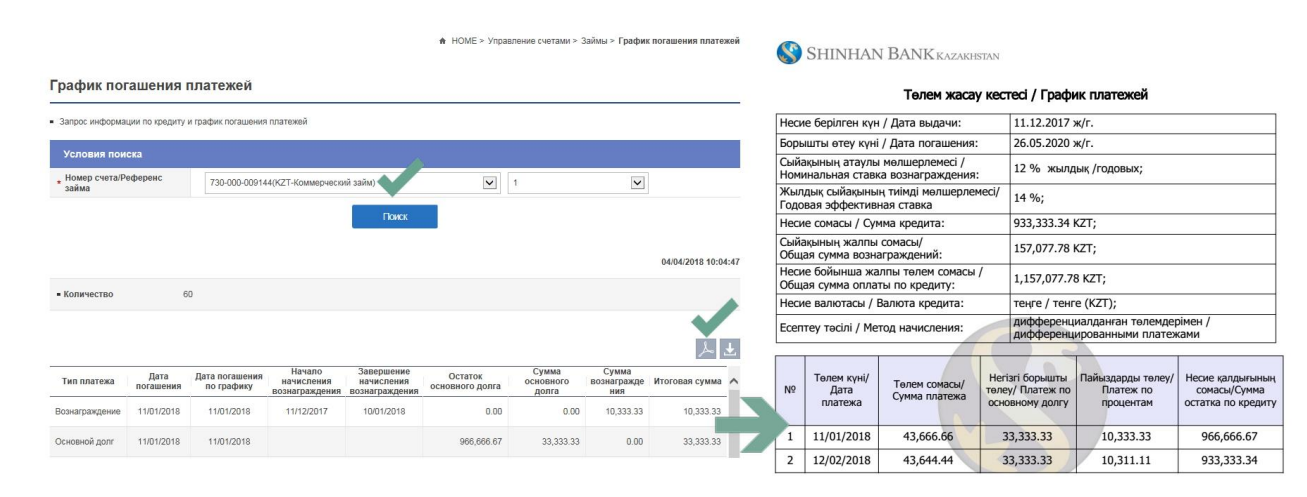

#### Несие желісіне шолу

Бұл бөлімге басты мәзір арқылы кіруге болады: Шоттарды басқару > Несиелер> Несие желісіне шолу.

Мұнда Банктен алынған несие желісі туралы ақпаратты көре аласыз. Бет келесі ақпаратты қамтиды: несие желісінің нөмірі, өтеу күні, несие желісінің түрі, валюта, кредиттік лимиттің сомасы, қолжетімді сома.

Кредиттік желі бойынша операциялар тарихын көру үшін Кредиттік желі нөмірін басыңыз.

Нәтижелерді бірнеше форматта басып шығаруға болады: Excel, TXT, PDF.

#### Сыйақы

Бұл бөлімге басты мәзір арқылы кіруге болады: Шоттарды басқару > Несиелер> Сыйақы.

Мұнда сыйақы бойынша ақпаратты ала аласыз. Шоттың нөмірін (Кредиттің референсі), күнін таңдап, «Іздеу» батырмасын басыңыз.

Өңделген сұрауда келесі ақпарат қамтылады: өтеуге жататын негізгі борыш сомасы, сыйақы мөлшерлемесі, кезең, күндер саны, сыйақы сомасы.

Нәтижелерді бірнеше форматта басып шығаруға болады: Excel, TXT, PDF.

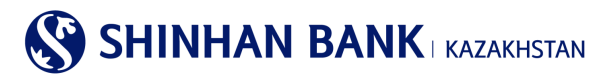

#### Сыйақы

| Іздеу шарттары                                           |                        |                               |   |                |        |               |    |
|----------------------------------------------------------|------------------------|-------------------------------|---|----------------|--------|---------------|----|
| <ul> <li>Шот нөмірі/Кредит</li> <li>референсі</li> </ul> | Шот нөмірі жоқ         |                               | ~ | Кредит референ | зі жоқ | ~             |    |
| Күндегі жағдай бойынша                                   | 25/11/2021             |                               |   |                |        |               |    |
|                                                          |                        | Іздеу                         |   |                |        |               |    |
| • Саны                                                   |                        |                               |   |                |        |               |    |
|                                                          |                        |                               |   |                |        |               | ۶Ł |
| Өтеуге негізгі борыш сомасы                              | Сыйақы<br>мөлшерлемесі | Кезең                         |   | Күн саны       |        | Сыйақы сомасы | ^  |
|                                                          |                        | Іздеу параметрлерін анықтаңыз |   |                |        |               | ~  |
|                                                          |                        |                               |   |                |        |               |    |

#### 6.3. Операциялар.

Басты мәзірдің «Операциялар» бөлімі 2 қосымша беттерден тұрады:

- Операциялар тарихы.
- Растау/Ауытқу.

#### Операциялар тарихы.

Бұл бөлімге басты мәзір арқылы кіруге болады: Шоттарды басқару> Операциялар> Операциялар тарихы.

Бұл бөлім операциялар туралы ақпаратты қамтиды. Ақпаратты сұрату үшін қажетті кезеңді таңдап, «Іздеу» батырмасын басыңыз. Алынған сұрау: сұрау салу күні, қызметтің атауы, валютасы, сомасы, мәртебесі, ескертпе сияқты ақпаратты қамтитын болады. Нәтижелерді бірнеше форматта басып шығаруға болады: Ехсеl, TXT, PDF.

| enopadininab tap     |                             |                      |          |                     |
|----------------------|-----------------------------|----------------------|----------|---------------------|
| Іздеу шарттары       |                             |                      |          |                     |
| Кезең                | 25/08/2021 ~ 2              | 25/11/2021 🗰 3 ай    | <b>~</b> |                     |
| Төлем сомасы         | ~                           | Барлығы              | <b>~</b> |                     |
| Операция мәртебесі   | Барлығы                     |                      | ~        |                     |
| Операция түрі        | Барлығы                     |                      | ~        |                     |
|                      |                             | Іздеу                |          |                     |
|                      |                             |                      |          | 25/11/2021 14:56:35 |
| = Кезең              | 25/08/2021 ~ 25/11/2021     | = Саны               | 0        |                     |
|                      |                             |                      |          | 人上                  |
| Сұрау салу күні Қызғ | иет атауы Валют Сомась<br>а | и Мәртебесі Тіркелді |          | Ескертпе            |

#### Операциялар тарихы

Операциялар бойынша егжей-тегжейлерді қарау үшін «Қызмет атауы» бөлімінде қажетті төлемді таңдаңыз. Жаңа төлемге арналған төлемді көшіру үшін беттің төменгі жағындағы «Жаңасын жасау» батырмасын басыңыз. Төлемдер тізіміне өту үшін «Тізімге оралу» батырмасын басыңыз.

#### Растау/Ауытқу.

Бұл бөлімге басты мәзір арқылы кіруге болады: Шоттарды басқару> Операциялар> Растау/Ауытқу. Бұл бөлімде операцияны Растауды немесе Бас тартуды таңдай аласыз. Ол үшін іздеуде қажетті төлемді табу керек, содан кейін «Таңдау» жолағында қажетті төлемді немесе бірден бірнеше төлемді белгілеу керек. «Мақұлдау» батырмасын басыңыз.

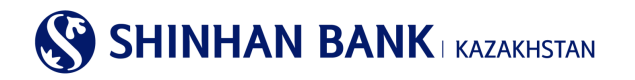

#### Растау/Ауытқу Іздеу шарттары Пайдаланушы ID таңдаңыз Барлығы $\checkmark$ Іздеу 25/11/2021 14:59:53 = Саны 9 1 Тандау Сомасы Ескертпе Сурау салу куні Қызмет атауы Колданушы FROM:KZ23 USD 100.00 15/07/2021 Валюта айырбасы 12/04/2021 <u>Жиынтық төлем</u> KZT 1.500.00 FROM:KZ61 12/04/2021 Шетел валютасындағы аударым. KZT 105.00 FROM:KZ614 Қабылдамау

Егер Пайдаланушы енгізген деректердің дұрыстығын тексеру және операцияны жүргізуді растау қажет болса, «Қызмет атауы» өрісіндегі белсенді сілтемені басыңыз. Деректерді тексеріп, «Растау» батырмасын басыңыз, содан кейін Виртуалды пернетақта арқылы 6 (алты таңбалы) ОТР-токеннің құпия сөзін енгізіп, «Бұдан әрі» батырмасын басыңыз.

| Растау/Аун            | ытқу             |                                                   |             |                    |                                      |             |           |          |  |  |
|-----------------------|------------------|---------------------------------------------------|-------------|--------------------|--------------------------------------|-------------|-----------|----------|--|--|
|                       | 1.Дерек          | терді тексеру                                     |             | 2.Процесс аяқталды |                                      |             |           |          |  |  |
| Сұрау салу кү         | ні 1             | 2/04/2021 15:59:43                                |             | Қолданушы          |                                      |             |           |          |  |  |
| Қызмет атауы          | Ц<br>(Ф          | lетел валютасындағы аударымд<br>Файлдың жүктелуі) | цар         | Сомасы             |                                      | KZT 105.00  |           |          |  |  |
| Ескертпе              | F                | ROM:KZ614 , E                                     | ANK:HSBKKZP | x                  |                                      |             |           |          |  |  |
| Ескертпе              |                  |                                                   |             |                    |                                      |             |           |          |  |  |
|                       |                  |                                                   |             |                    |                                      |             |           |          |  |  |
| Операциянь            | ың егжей-тегжейі |                                                   |             |                    |                                      |             |           | _        |  |  |
| Растау мәртебе        | eci              |                                                   |             |                    |                                      |             |           |          |  |  |
| • Растау желісі       | DAEW             | DO13_14                                           |             |                    |                                      |             |           |          |  |  |
| Растау сатысы         | Растау әдісі     | Пайдаланушының ID                                 | Пайдала     | нушының атауы      | Егжей-тегжейлі<br>ақпаратты<br>қарау | Растау күні | Мәртебесі | <b>•</b> |  |  |
| 1                     | Сериялық растау  |                                                   | CUS_        |                    | 0                                    | 21/04/2021  | Өткізілді |          |  |  |
| 2                     | Сериялық растау  |                                                   | CUS_        |                    | 0                                    |             | Өңдеу     | $\sim$   |  |  |
|                       |                  |                                                   |             |                    |                                      |             |           |          |  |  |
| ОТР-токен/кар<br>сөзі | таның құпия      | 6 таңбаны енгізіңіз                               |             | 0                  |                                      |             |           |          |  |  |
|                       |                  | Tisi                                              | імге оралу  | Бұдан әрі          |                                      |             |           |          |  |  |

Операция тіркелген және өңдеуге қабылданған. Басқа төлемдерді растау үшін «Тізімге оралу» батырмасын басыңыз.

#### 6.4. Ұсталған комиссиялар.

Бұл бөлімге басты мәзір арқылы кіруге болады: Шоттарды басқару> Ұсталған комиссиялар.

Бөлім банк комиссиялары бойынша таратып жазуды қамтиды. Сұрау жіберу үшін" іздеу шарттарында "кезеңді таңдап,"іздеу" түймесін басыңыз. Сұрауда келесі ақпарат бар: күні, комиссия түрі, операция түрі, валюта, сома, банк атауы, ҚҚС төлеу күні.

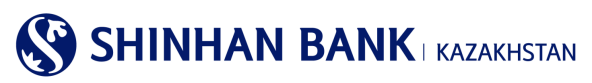

Нәтижелерді бірнеше форматта басып шығаруға болады: Excel, TXT, PDF. Сондай-ақ, операцияның егжей-тегжейін көру үшін «Комиссия түрін» таңдаңыз.

#### Ұсталған комиссиялар

| Іздеу шартта  | ры            |                   |                |            |             |      |                    |   |               |                     |
|---------------|---------------|-------------------|----------------|------------|-------------|------|--------------------|---|---------------|---------------------|
| Кезең         |               | 19/11/2021        | <b>iii</b> ~ 2 | 25/11/2021 | 1           | апта | ~                  |   |               |                     |
|               |               |                   |                |            | Іздеу       |      |                    |   |               |                     |
|               |               |                   |                |            |             |      |                    |   |               | 25/11/2021 15:25:43 |
| = Кезең       | 19/11         | 1/2021 ~ 25/11/20 | 21             |            | = Сан       | ы    |                    | 0 |               |                     |
|               |               |                   |                |            |             |      |                    |   |               | <u>+</u>            |
| Операция күні | Операция түрі | К                 | омиссия түрі   |            | Валюта      |      | Комиссия<br>сомасы |   | Банктің атауы | ҚҚС төлеу күні ∧    |
|               |               |                   |                | Нәтиже     | а табылмады |      |                    |   |               | ~                   |

#### 7. Басты мәзір – Операциялар

#### 7.1. Валютаны айырбастау. Аударымдар тарихы/Валюта айырбастау тарихы.

Аударым/валюта айырбастау тарихы

Бұл бөлімге басты мәзір арқылы кіре аласыз: Операциялар >Валютаны айырбастау > Аударымдар тарихы/Валюта айырбастау тарихы.

Мұнда ұлттық валютадағы аударымдардың егжей-тегжейін көре аласыз. Ақпарат алу үшін операцияның кезеңі мен түрін таңдаңыз. «Іздеу» батырмасын басыңыз.

Төлемнің егжей-тегжейін көру үшін Сізге қажет төлемді таңдап, «Қызмет атауы» жолағындағы белсенді сілтемені басыңыз.

| Іздеу шарттар   | ы                     |              |          |           |          |   |                                              |         |
|-----------------|-----------------------|--------------|----------|-----------|----------|---|----------------------------------------------|---------|
| Кезең           | 20/0                  | 8/2018       | 20/11/   | 2018      | Гапта 💽  | • |                                              |         |
| Операция түрі   | Банк                  | ішіндегі ауд | царымдар |           | [        | ~ |                                              |         |
|                 |                       |              |          | Іздеу     |          |   |                                              |         |
|                 |                       |              |          |           | _        |   | 26/11/2021 1                                 | 0:57:53 |
| = Кезең         | 20/08/2018 ~          | ~ 20/11/2018 | 5        | = Сан     | ы        |   | 1                                            |         |
|                 |                       |              |          |           |          |   |                                              |         |
|                 |                       |              |          |           |          |   | Шот бойынша операциялар туралы толық ақпарат | Ŧ       |
| Сұрау салу күні | Қызмет атауы          | Валют<br>а   | Сомасы   | Мәртебесі | Тіркелді |   | Ескертпе                                     | ^       |
| 19/11/2018      | Банк ішіндегі аударым | KZT          | 11.00    | Өңдеу     |          |   | FROM:KZ614                                   | ~       |

Мұнда төлемнің егжей-тегжейін көруге болады, сонымен қатар банктің мөрі бар Төлем тапсырмасын басып шығара аласыз. Ол үшін «PDF жүктеу» батырмасын басып, файлды ашыңыз.

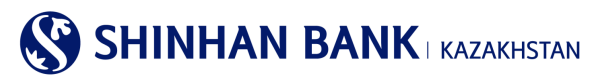

#### 7.2. Ұлттық валютадағы аударымдар

Басты мәзірдің «Ұлттық валютадағы аударымдар» бөлімі 2 (екі) қосымша беттерден тұрады:

- Ұлттық валютадағы аударым туралы толық ақпарат.

- Ұлттық валютадағы аударымдар тарихы.

#### Ұлттық валютадағы аударым туралы толық ақпарат.

Бұл бөлімге басты мәзір арқылы кіруге болады: Операциялар> Ұлттық валютадағы аударым> Ұлттық валютадағы аударым туралы толық ақпарат.

Мұнда ұлттық валютадағы аударымдардың егжей-тегжейлері мен мәртебесін көруге болады. Ақпарат алу үшін шот нөмірін таңдаңыз. Іздеу шарттары өрісіндегі кезеңді таңдау үшін «+» батырмасын басып, қажетті күндерді таңдаңыз. «Іздеу» батырмасын басыңыз.

Төлем мәліметтерін көру үшін Сізге қажет төлемді таңдап, «Операция нөмірі» тарауындағы аударым нөмріне басыңыз.

#### Ұлттық валютадағы аударым туралы толық ақпарат

| Іздеу шарттары     |                                 |                     |                  | -                     |  |  |  |  |  |
|--------------------|---------------------------------|---------------------|------------------|-----------------------|--|--|--|--|--|
| Шот нөмірі         | KZ204350017030012320(USD-CUS-AL | NM-NM1700614881)    | V                |                       |  |  |  |  |  |
| Кезең              | 25/08/2021 25/11/202            | 1 3 ай              | ~                |                       |  |  |  |  |  |
|                    |                                 | Іздеу               |                  |                       |  |  |  |  |  |
|                    |                                 |                     |                  | 25/11/2021 15:37:42   |  |  |  |  |  |
| = Кезең 2          | 25/08/2021 ~ 25/11/2021         | = Саны              | 0                |                       |  |  |  |  |  |
|                    |                                 |                     |                  | Ŧ                     |  |  |  |  |  |
| Операция нөмірі Ал | тушы банкінің атауы Алушынын    | ц шоты Алушының ата | уы Валюта Аудари | ым сомасы Мәртебесі 🔨 |  |  |  |  |  |
| Нәткже табылмады   |                                 |                     |                  |                       |  |  |  |  |  |

Төлем мәліметтері бойынша ақпарат пайда болады. Осы бетпен жұмысты аяқтағаннан кейін, осы бөлімде жұмысты жалғастыру үшін «Тізімге оралу» батырмасын басыңыз. Құжатқа «Өткізілді» мәртебесі берілген кезде банктің мөрі қойылған төлем тапсырмасын «Ұлттық валютадағы аударымдар тарихы» мәзірінен жүктеуге болады.

#### Ұлттық валютадағы аударымдардың тарихы.

Бұл бөлімге басты мәзір арқылы кіруге болады: Операциялар> Ұлттық валютадағы аударымдар> Ұлттық валютадағы аударымдардың тарихы. Ақпарат алу үшін шот нөмірі мен кезеңін таңдаңыз. Қажетті аудармада Алушының шотын басыңыз.

| Іздеу шарттары                                   |                                          |                        |               |                           | -                   |
|--------------------------------------------------|------------------------------------------|------------------------|---------------|---------------------------|---------------------|
| Шот нөмірі                                       | KZ204350017030012320(USD-CUS             | -ALNM-NM1700614881)    | ~             |                           |                     |
| Кезең                                            | 18/06/2020                               | 2021 🗰 3 ай            | ~             |                           |                     |
| Төлем түрі                                       | Шығыс                                    |                        |               |                           |                     |
|                                                  |                                          | <u>Isocy</u>           |               |                           | 26/11/2021 11:04:28 |
| = Кезең 18                                       | /06/2020 ~ 18/09/2021                    | = Саны                 | 138           |                           |                     |
|                                                  |                                          |                        |               |                           | Ŧ                   |
| Операция<br>күні Алушы банкін                    | нің атауы Алушының шоты                  | Алушының атауы         | Валюта        | Аударым сомасы            | Комиссия            |
| 02/08/2021 AO "                                  | " <u>KZ07</u>                            | 2342                   | KZT           | 500,000.00                | 300.00              |
| Операция<br>күні Алушы банкін<br>02/08/2021 АО " | нің атауы Алушының шоты<br>" <u>КZ07</u> | Алушының атауы<br>2342 | Валюта<br>КZТ | Аударым сомасы 500,000.00 | Комиссия            |

#### Ұлттық валютадағы аударымдар тарихы

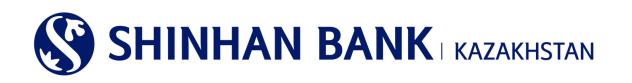

Мұнда төлемнің егжей-тегжейін көруге болады, сонымен қатар банктің мөрі бар Төлем тапсырмасын басып шығара аласыз. Ол үшін «PDF жүктеу» батырмасын басып, файлды ашыңыз.

#### Ұлттық валютадағы аударымдар тарихы

| Алушының деректері            |                                                                  |
|-------------------------------|------------------------------------------------------------------|
| Алушының шоты                 | KZ07601                                                          |
| БСК/Алушы банкінің атауы      | HSBKKZKX /                                                       |
| Алушының экономика<br>секторы | 1-Үкімет                                                         |
| Алушының атауы                | 234234234                                                        |
| Алушының резиденттігі         | Резидент                                                         |
| Алушының ЖСН / БСН            | 160440007161                                                     |
| Төлем мақсаты                 | TEST                                                             |
|                               | PDF Xymrey                                                       |
| Сұрақтарыңыз бар ма?          |                                                                  |
| Банкке хабарласуды сұраймыз   |                                                                  |
| Банктің атауы                 | Shinhan Bank Kazakhstan                                          |
| Банктің мекен жайы            | 123/7, Dostyk av,Almaty,Republic of Kazakhstan, zip code 050-020 |
| Телефон                       | 7-727-385-9600                                                   |
| Факс                          | 7-727-264-0999                                                   |
|                               | Telero anan                                                      |

#### 7.3. Шетел валютасындағы аударым

Басты мәзірдің «Шетел валютасындағы аударым» бөлімі 3 (үш) қосымша беттерден тұрады:

- Шетел валютасындағы аударым тарихы.
- Шетел валютасындағы аударымды (шығыс) қарау.

- Шетел валютасындағы аударымды (кіріс) қарау.

#### Шетел валютасындағы аударымдардың тарихы.

Бұл бөлімге басты мәзір арқылы кіруге болады: Операциялар> Шетел валютасындағы аударым> Шетел валютасындағы аударым тарихы.

Шетел валютасында ақша аударуға арналған өтініштерді сұрату үшін шот нөмірін, сұрау салу кезеңін енгізіңіз және «Бұдан әрі» батырмасын басыңыз. Алынған деректерде: Операция нөмірі, алушының шоты, алушының атауы, валютасы, аударым сомасы, төлем мәртебесі қамтылады.

Деректерді сақтауға және басып шығаруға болады.

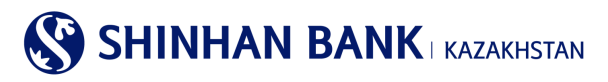

Шетел валютасындағы аударым тарихы

| Іздеу шарттары  |                         |                 |                       | -                   |
|-----------------|-------------------------|-----------------|-----------------------|---------------------|
| Шот нөмірі      | KZ2043500170300         |                 |                       |                     |
| Аударым түрі    | Валютада                |                 |                       |                     |
| Кезең           | 10/02/2021 ~ 10         | /05/2021 🗰 3 ай |                       |                     |
|                 |                         | <u>baey</u>     |                       | 26/11/2021 11:16:17 |
| = Кезең         | 10/02/2021 ~ 10/05/2021 | = Саны          | 0                     |                     |
|                 |                         |                 |                       | Ŧ                   |
| Операция нөмірі | Алушының шоты           | Алушының атауы  | Валюта Аударым сомасы | Мәртебесі 🧄         |

#### Шетел валютасындағы аударымды (шығыс) қарау.

Бұл бөлімге басты мәзір арқылы кіруге болады: Операциялар> Шетел валютасындағы аударым> Шетел валютасындағы аударымды (шығыс) қарау.

Шетел валютасындағы шығыс ақша аударымының егжей-тегжейін қарау үшін Шот нөмірін, аударым түрін, кезеңін енгізіңіз және «Бұдан әрі» батырмасын басыңыз. Алынған деректерде: Операция күні, хабарлама нөмірі, алушы банктің атауы, алушының шоты, алушының атауы, валюта, аударым сомасы болады, мәртебесі болады. Қажетті аударымда Алушының шотын басыңыз, осылайша төлемнің егжей-тегжейін көруге болады, сонымен қатар банктің мөрі бар Аударым туралы өтінішті басып шығара аласыз. Ол үшін «PDF жүктеу» батырмасын басып, файлды ашыңыз. Деректерді сақтауға және басып шығаруға болады.

#### Шетел валютасындағы аударымды (шығыс) қарау

| іздеу шарттары                 |                                                                                           |
|--------------------------------|-------------------------------------------------------------------------------------------|
| Шот нөмірі                     | KZ204350017030012320(USD-CUS-ALNM-NM1700614881)                                           |
| Аударым түрі                   | Валютада                                                                                  |
| Кезең                          | 20/11/2021 🗰 ~ 26/11/2021 🗰 1 апта 💌                                                      |
|                                | Iggey<br>26/11/2021 13:13:1                                                               |
| • Кезең                        | 20/11/2021 ~ 26/11/2021 Саны 0                                                            |
|                                | Ŧ                                                                                         |
| Операция Хабарла<br>күні нөмір | а Алушы банкінің атауы Алушының шоты Алушының атауы Валюта Аударым сомасы Өңдеу мәртебесі |

#### Шетел валютасындағы аударымды (кіріс) қарау.

Бұл бөлімге басты мәзір арқылы кіруге болады: Операциялар> Шетел валютасындағы аударым> Шетел валютасындағы аударымды (кіріс) қарау.

Шетел валютасындағы кіріс аударымының егжей-тегжейін қарау үшін Шот нөмірін, сұрау салу кезеңін енгізіңіз және «Әрі қарай» батырмасын басыңыз. Алынған деректерде: Операция күні, хабарлама нөмірі, алушының шоты, жөнелтуші банктің атауы, жөнелтушінің атауы, валюта, аударым сомасы болады.

Деректерді сақтауға және басып шығаруға болады.

#### 7.4. Жиынтық төлем (МТ102)

Басты мәзірдің «Жиынтық төлем (МТ102)» бөлімі 1 (бір) бөлімнен тұрады: - МТ 102 төлем тарихы .

#### МТ 102 төлемдерінің тарихы.

Бұл бөлімге басты мәзір арқылы өтуге болады: Операциялар> Жиынтық төлем (МТ 102)> МТ 102 төлем тарихы.

# 

Мұнда жиынтық төлемді өңдеу нәтижесін (МТ 102) көруге және Банктің белгісі бар Төлем тапсырмасын басып шығаруға болады. Деректерді іздеу үшін шот нөмірін таңдап, қажетті кезеңді енгізіп, «Іздеу» батырмасын басыңыз. Қажетті аударымда «Алушының шоты» өрісін басыңыз.

#### МТ 102 төлем тарихы

| Іздеу шарттары |                         |                 |      | -                   |
|----------------|-------------------------|-----------------|------|---------------------|
| * Шот нөмірі   | Барлығы                 | [               | ~    |                     |
| Кезең          | 20/11/2021 26/1         | 1/2021 🗰 1 апта | ~    |                     |
|                |                         | Іздеу           |      | 26/11/2021 13:23:10 |
| = Кезең        | 20/11/2021 ~ 26/11/2021 | = Саны          | 0    |                     |
|                |                         |                 |      | Ŧ                   |
| Мәртебесі Оп   | ерация нөмірі Алушыны   | ің шоты Сомасы  | Саны | Операция күні 🔨     |
|                |                         |                 |      |                     |

#### 7.5. Төлем туралы толық ақпарат.

Бұл бөлімге басты мәзір арқылы кіруге болады: Операциялар> Төлем туралы толық ақпарат.

Мұнда барлық аударымдар мен төлемдер бойынша құжаттарды басып шығаруға болады.

Ол үшін барлық іздеу шарттарын енгізіп, «Іздеу» батырмасын басыңыз. Нәтижелерді бірнеше форматта басып шығаруға болады: Excel, TXT, PDF.

«Растайтын құжат» басу арқылы Сіз басып шығаруға болатын ақпараттық құжат ала аласыз.

| Детали платеж  | ей                  |            |                   |          |       |                          |         |
|----------------|---------------------|------------|-------------------|----------|-------|--------------------------|---------|
| Условия поиска |                     |            |                   |          |       |                          | -       |
| * Тип операции | Переводы вн         | утри Банка |                   | ~        |       |                          |         |
| * Номер счета  | KZ:                 | (KZT-Tei   | кущий счет в КZТ) | ~        |       |                          |         |
| Период запроса | 01/07/2019          | 21/0       | 7/2020 🗰 2 нед    | ели 🗸    |       |                          |         |
| Сортировать по | от первой оп        | ерации 🗸   |                   |          |       |                          |         |
|                |                     |            | Поиск             |          |       |                          |         |
|                |                     |            |                   | •        |       | 21/07/2020 1             | 7:14:24 |
| - Дата запроса | 01/07/2019 ~ 21/07/ | 2020       | • Количе          | ство     | 4     |                          |         |
|                |                     |            |                   |          |       | ٨                        | Ŧ       |
| Дата операции  | Время операции      | Валюта     | Списано           | Получено |       | Подтверждающий документ  | ^       |
| 04/12/2019     | 17:37:37            | KZT        | 0.00              | 5        | 00.00 | Подтверждение транзакции |         |

#### 7.6 Валюта бағамдары.

Бұл бетте 2 қосымша беттері бар: Валюта бағамдары және FX бағамының динамикасын қарау. Валюта бағамын сұрату үшін «Сұрау салу күні» жолағында қажетті күнді таңдаңыз. Ақпарат сұрағыңыз келетін валютаны таңдаңыз. Интернетбанкингте ұсынылған валюталар: USD, CNY, JPY, EUR, RUB. Деректерді енгізгеннен кейін «Іздеу» батырмасын басыңыз. Беттің төменгі жағында сұралған мәліметтер көрсетілген кесте пайда болады. Нәтижелерді бірнеше форматта жүктеуге және басып шығаруға болады: Excel, TXT.

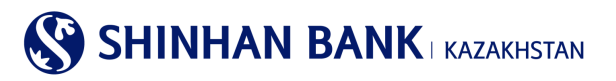

Валюта бағамдары

| Айырбас бағамының сұранысы FX курс динамин |           |                                              |                                         | сын көру                                             |                                                 |
|--------------------------------------------|-----------|----------------------------------------------|-----------------------------------------|------------------------------------------------------|-------------------------------------------------|
| Іздеу шар                                  | оттары    |                                              |                                         |                                                      |                                                 |
| Сұрау сал                                  | у күні    | 17/11/2021                                   |                                         |                                                      |                                                 |
| Сұрау сал                                  | у түрі    | Соңғы                                        |                                         | $\checkmark$                                         |                                                 |
| Валюта                                     |           | Барлығы                                      |                                         | $\checkmark$                                         |                                                 |
|                                            |           |                                              | Іздеу                                   |                                                      |                                                 |
| = Сұрау салу                               | / күні 17 | 7/11/2021                                    | = Хабарланды                            | ру уақыты 85118                                      |                                                 |
|                                            |           |                                              |                                         |                                                      | 1                                               |
|                                            | Валюта    | Қолма-қол валюта бойынша<br>сатып алу бағамы | Қолма-қол валюта бойынша<br>сату бағамы | Қолма-қол ақшасыз валюта<br>бойынша сатып алу бағамы | Қолма-қол ақшасыз валюта<br>бойынша сату бағамы |
| *)                                         | CNY       | 62.83                                        | 67.83                                   | 62.83                                                | 67.83                                           |

Екінші қосымша бетінде валюта бағамының динамикасын көруге болады. Ол үшін «Іздеу шарттарын» толтыру қажет. «Валюта» өрісі толтыруға міндетті болып табылады. «Кезең» және «Шарттар» жолдары ақпаратты неғұрлым дәл сұрату үшін қалауы бойынша толтырылады. Деректерді толтырғаннан кейін «Іздеу» батырмасын басыңыз. Төменде валютаның қозғалыс кестесімен қажетті ақпарат бар. Нәтижелерді бірнеше форматта жүктеуге және басып шығаруға болады: Ехсеl, ТХТ.

| / wibipoue                                           | бағамының сұранысы              | FX курс динамикасын көру |
|------------------------------------------------------|---------------------------------|--------------------------|
| здеу шарттары                                        |                                 |                          |
| Залюта                                               | CNY                             |                          |
| езең                                                 | 06/04/2021                      | 3 ай 💌                   |
| ұрыптау шарттары                                     | Күні бойынша (алдымен жаңалары) |                          |
|                                                      | 04/2021 - 06/00/2021            | алюта СNY                |
| зең 06                                               | - B                             |                          |
| зең 06.<br>333.2                                     | Gal2021 - 00109/2021 - D        |                          |
| ең 06                                                |                                 |                          |
| ең 06<br>333.2<br>2<br>2<br>328.4 – о-<br>2<br>233.6 |                                 |                          |

#### Валюта бағамдары

#### 8. Басты мәзір – Карточкалар.

#### 8.1. Клиент/Төлем карточкасы бойынша ақпарат.

Бұл бетте шығарылған бизнес-карталар туралы ақпаратты көруге болады. «Қосымша» жолында ақша қаражатын алуға, картамен төлеуге арналған карталар бойынша лимиттерді өзгертуге болады.

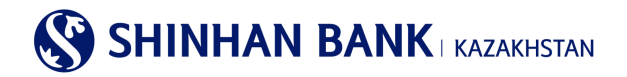

#### Клиент/төлем карточкасы бойынша ақпарат

| Бөлі   | Бөлім туралы ақпарат                      |                                  |              |     |                   |   |  |  |
|--------|-------------------------------------------|----------------------------------|--------------|-----|-------------------|---|--|--|
| Erep c | із бөлімнің атауын таңдасаңыз, осы бөлімн | ің карталары туралы ақпаратты кө | ре аласыз.   |     |                   |   |  |  |
|        | Бөлім атауы                               | Төлем күні                       | Ағымдағы шот |     | Бөлімінің басшысы | - |  |  |
|        | MARKETING TEAM                            | 05                               | KZ           | AMY |                   |   |  |  |

#### 8.2. Карточка бойынша үзінді.

Бұл бетте картадағы қозғалыстар туралы үзінді сұрауға болады. Неғұрлым ыңғайлы іздеу үшін « + » батырмасын басу арқылы үзінді көшірмесінің кезеңін енгізуге болады – Сізде кезеңді толтыруға арналған жол шығады. Нәтиже алу үшін «Іздеу» батырмасын басыңыз. Бөлімнің атауы өрісіндегі белсенді сілтемені басып, құжатты PDF форматында жүктеп алыңыз.

| Карточка бо   | ойынша үзінді         |                       |   |        |                     |
|---------------|-----------------------|-----------------------|---|--------|---------------------|
| Іздеу шарттар | ы                     |                       |   |        | -                   |
| * Кезең       | 26/08/2021            | 1 ~ 26/11/2021 1 3 ай | V |        |                     |
|               |                       | <u>laney</u>          |   |        | 26/11/2021 15:47:24 |
| = Кезең       | 26/08/2021 ~ 26/11/20 | 21 = Саны             | 0 |        |                     |
|               |                       |                       |   |        |                     |
| Бөлім         | і атауы               | Клиенттің аты-жөні    |   | Сомасы | ^                   |

#### 8.3. Операциялар тарихы.

Кезең үшін карточкалық операциялар бойынша тарихты сұрау. Бет келесі ақпаратты қамтиды: Операция күні, операция сиаттамасы, карта нөмірі, операция валютасы, сома (теңгемен), операцияны жүргізген ел/қала, авторизация коды, транзакцияны жіктеу, мәртебесі. Деректерді сақтауға және басып шығаруға болады.

| Операциялар тарих                     | ы                                                                                                    |           |
|---------------------------------------|----------------------------------------------------------------------------------------------------|-----------|
| Іздеу шарттары                        |                                                                                                    | -         |
| Кезең                                 | 26/11/2021 🗰 ~ 26/11/2021 🗰 1 кун                                                                                            |           |
| Карта түрі                            | Барлығы                                                                                                    |           |
| Сұралатын карта                       | Карталар бойынша ақларат жоқ 🔽                                                                                               |           |
| Операция түрі                         | Барлығы                                                                                                    |           |
|                                       | tagey                                                                                                    |           |
| Клиенттің аты-жөні                    |                                                                                                    |           |
| = Кезең                               | • Саны                                                                                                    |           |
|                                       |                                                                                                    | لح ط      |
| Операция күні Операция<br>сипаттамасы | Карта нөмірі Операция Операция Сатып а<br>валютасы сомасы (KZT) Ел / Қала Авторизация Транзакцияны Сатып а<br>жіктеу мәртебе | лу<br>асі |

#### 8.4. Карточканың жоғалғаны туралы хабарлама.

Бұл бет картаны жоғалтуды/ұрлауды тіркеу үшін қолданылады, сонымен қатар егер сіздің картаңыздан сіз бастамаған транзакция бойынша ақша қаражаты алынған болса. Тіркелу үшін «Карта нөмірі» жолағындағы белсенді деректерді басу

### SHINHAN BANK KAZAKHSTAN

қажет. Содан кейін сұралған деректерді енгізіп, «Хабарлама жіберу» батырмасын басыңыз. Карта бұғатталады, картаның құлпын ашу үшін банкке барып, өтініш жазу керек.

| Карточканың жоғалғаны туралы хабарлама     |            |                    |                                  |  |  |
|--------------------------------------------|------------|--------------------|----------------------------------|--|--|
| Жоғалған карточка туралы мәліметтер        |            |                    |                                  |  |  |
| Өнім түрі                                  | Herisri    | Клиенттің аты-жөні |                                  |  |  |
| Карта нөмірі                               | 4308-      | Карта түрі         | VISA Consumer Classic Debit Card |  |  |
| Банкоматта пайдалану                       | ИӨ         |                    |                                  |  |  |
| Картаны бұғаттауға өтініш                  |            |                    |                                  |  |  |
| <ul> <li>Картаның жоғалған күні</li> </ul> | 16/11/2020 |                    |                                  |  |  |
| <ul> <li>Картаны жоғалту уақыты</li> </ul> | 01 💌 : 00  |                    |                                  |  |  |
| <ul> <li>Телефон нөмірі</li> </ul>         |            |                    |                                  |  |  |
|                                            | Артқа      | н Өтінімді жіберу  |                                  |  |  |

#### 8.5. Виртуалды Бизнес картаны басқару.

Бұл бөлімге негізгі мәзір арқылы кіруге болады: Карточкалар> Виртуалды Бизнес картаны басқару. Бұл бөлімде 4 параметр бойынша іздеу бар, мысалы: Карта нөмірі және 4 ескертпе, карта статусы. Алынған деректерде мыналар болады: Карточка нөмірі, Статусы, Ашылған күні, Жарамдылық мерзімі, 1-ескертпе, 2-ескертпе, 3-ескертпе, Бөлім нөмірі, Бөлім атауы.

Жазбалар қолмен немесе клиент деректері бар Ехсеl файлын жүктеп салу арқылы толтырылады.

| Виртуалды Бизнес          | картаны басқару                                                                                                    |   |
|---------------------------|----------------------------------------------------------------------------------------------------|---|
| Іздеу шарттары            |                                                                                                    |   |
| Карта нөмірі              | 16 таңбалы карта немірін еңгізіңіз                                                                                                    |   |
| 1-ескерту                 |                                                                                                    |   |
| 2-ескерту                 |                                                                                                    |   |
| 3-ескерту                 |                                                                                                    |   |
| Статусы                   | Белсенді                                                                                                    |   |
|                           | largey                                                                                                    |   |
| = Саны                    | 0                                                                                                    |   |
|                           |                                                                                                    |   |
| 📩 Жүктеу 🏦 Файлд          | аыжүктеу 📩 РDF карау                                                                                                    |   |
| Нөмір<br>і П Карта нөмірі | а Статусы Ашылган Марамд 1-ескерту 2-ескерту 3-ескерту минт минт<br>күні мерзімі 1-ескерту 2-ескерту 3-ескерту минт минт<br>нөмірі атауы | ^ |

#### 8.6 Виртуалды картаның төлемдер тарихы

Бұл бөлімге негізгі мәзір арқылы кіруге болады: Карточкалар> Виртуалды картаның төлемдер тарихы.

Виртуалды карта арқылы төлемдердің мәліметтерін көру үшін сұраныс кезеңін, шот нөмірін енгізіп, «Іздеу» түймесін басыңыз. Алынған деректерде мыналар болады: Төлем күні, Сома, Карточка нөмірі, 1,2,3 ескертулер, Бөлім нөмірі, Бөлім атауы.

| Виртуалды карта | аның төлемдер тарихы                                                    |
|-----------------|-------------------------------------------------------------------------|
|                 |                                                                         |
| Іздеу шарттары  | -                                                                       |
| Кезең           | Ш ~ Ш 1кун 🔽                                                            |
| Карта нөмірі    | 16 таңбалы карта немірін еңгізіңіз                                      |
|                 | Lagey                                                                   |
| • Саны          | = Жалпы сома                                                            |
|                 |                                                                         |
|                 | Ŧ                                                                       |
| Төлем күні      | Сома Карта немірі 1-ескерту 2-ескерту 3-ескерту Департамен Департамен А |
|                 | Іздеу параметрлерін анықтаңыз                                           |

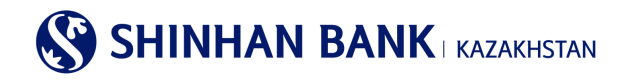

#### 9. Басты бет – Теңшеулер.

#### 9.1. Жалпы параметрлер.

Басты мәзірдің Жалпы параметрлер бөлімі 7 (жеті) қосымша беттерден тұрады:

- Теңшелетін параметрлер.
- Құпия сөзді ауыстыру.
- Төлем нөмірін өзгерту.
- ОТР-токен уақытын түзету.
- Кодтық сұрақтарды өзгерту.
- Компьютерді тіркеу.
- Менің мәзірімді басқару.

#### Теңшелетін параметрлер.

Бұл бөлімге басты мәзір арқылы кіруге болады: Теңшеулер >Жалпы параметрлер > Теңшелетін параметрлер. Мұнда келесі ақпаратты өзгертуге болады: пайдаланушының атауы, электрондық пошта мекенжайы, телефон нөмірі. Сондай-ақ, жүйеде жұмыс істеудің ыңғайлылығы үшін аймақтық теңшеулерді өзгертуге болады. Қажетті өзгертулер енгізілгеннен кейін «Тексеру» батырмасын басыңыз.

#### Құпия сөзді өзгерту.

Бұл бөлімге басты мәзір арқылы кіруге болады: Теңшеулер> Жалпы параметрлер > Құпия сөзді өзгерту.

Құпия сөзді өзгерту үшін ағымдағы құпия сөзді енгізіңіз, содан соң жаңа құпия сөзді енгізіп, қайтадан қайталаңыз. Деректерді енгізгеннен кейін ОТР-токеннің құпия сөзін – Қауіпсіздік құрылғысынан 6 таңбалы код немесе SMS кодын толтырыңыз. «Тексеру» батырмасын басыңыз.

| Құпия сөзді ауыстыру                   |                                                                                                    |
|----------------------------------------|----------------------------------------------------------------------------------------------------|
| Пайдаланушы ақпараты                   |                                                                                                    |
| Пайдаланушының аты                     | CUSI                                                                                                    |
| Құпия сөзді ауыстыру                   |                                                                                                    |
| <ul> <li>Ағымдағы құпия сөз</li> </ul> |                                                                                                    |
| <b>∗</b> Жаңа құлия сөз                | Кұпия сөз тек латын әріптерінен, цифрлардан және арнайы символдардан тұруы тиіс және 8 символдан қысқа<br>немесе 12 символдан ұзын болмауы керек. Әріптер тіркелімінің маңызы бар! |
| ★ Жаңа құлия сөзді қайталаңыз          | Жаңа құлия сөзді қайталаңыз                                                                                                    |
|                                        |                                                                                                    |
| ОТР-токен/картаның құпия<br>сөзі       | е сілісіны ан                                                                                                    |
|                                        | Тексеру                                                                                                    |

#### Төлем нөмірін өзгерту.

Бұл бөлімге басты мәзір арқылы кіруге болады: Теңшеулер> Жалпы параметрлер> Төлем нөмірін өзгерту. Құжат нөмірін өзгерту үшін қажетті деректерді енгізіп, «Әрі қарай» батырмасын басыңыз.

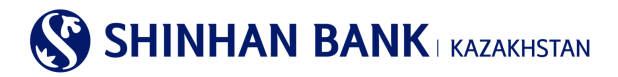

#### Төлем нөмірін өзгерту

| Құжат нөмірі          |         |  |
|-----------------------|---------|--|
| <b>∗</b> Құжат нөмірі |         |  |
|                       | Тексеру |  |

#### ОТР-токеннің уақытын реттеу.

Бұл бөлімге басты мәзір арқылы кіруге болады: Теңшеулер>Жалпы параметрлер> ОТР-токеннің уақытын реттеу. Егер сіздің ОТР-токеніңіздің уақыты Интернет-банкинг жүйесінің уақытымен сәйкес келмесе, осы функцияны пайдаланыңыз. Бұл жағдайда жүйе қауіпсіздік құрылғысынан пароль қабылдамайды. Егер уақытты түзеткеннен кейін ОТР-токен мәселесі сақталса, банкке хабарласыңыз.

#### ОТР-токен уақытын түзету

| * Пайдаланушының ID                                     |                                                                                       |  |
|---------------------------------------------------------|---------------------------------------------------------------------------------------|--|
| <ul> <li>• ОТР-токеннің сериялық<br/>нөмірі</li> </ul>  | 9 таңбаны енгізіңіз<br>ОТР тоеки/ картаның екінші бетінде көрсетілген 9-таңбалы нөмір |  |
| <ul> <li>• ОТР-токен/картаның<br/>құпия сөзі</li> </ul> | 6 таңбаны енгізіңіз                                                                   |  |
|                                                         | Тексеру                                                                               |  |

#### Кодтық сұрақтарды өзгерту.

Бұл бөлімге басты мәзір арқылы кіруге болады: Теңшеулер >Жалпы теңшеулер >Кодты сұрақтарды өзгерту.

Бұл бетте Сіз код сұрақтары туралы ақпаратты өзгерте аласыз. Егер Сіз тіркелмеген компьютерден Интернет-Банкинг жүйесін қолдансаңыз, код сұрағы мен жауабы қажет.

Өтінеміз, код сұрақтарына қатысты жауаптарды есіңізде сақтаңыз.

Өзгерістер енгізгеннен кейін ОТР-токеннің құпия сөзін – Қауіпсіздік құрылғысынан алты таңбалы кодты (немесе смс паролін) толтырыңыз және «Тексеру» батырмасын басыңыз.

| одтық сұрағын ж          | хәне оған жауапты таңдау          |                                       |
|--------------------------|-----------------------------------|---------------------------------------|
| * Сұрақ №1               | Сіздің сүйікті жануарыңыз қандай? |                                       |
| Жауабы                   | AA                                | 1-ден 10-ға дейін өріптерді енгізініз |
| ОТР-токен/картан<br>сөзі | ың құпия 6 таңбаны енгізіңіз      |                                       |

#### Компьютерді тіркеу.

Бұл бөлімге басты мәзір арқылы кіруге болады: Теңшеулер >Жалпы теңшеулер >Компьютерді тіркеу.

Мұнда Интернет-банкинг жүйесінде жұмыс істеу үшін пайдаланушының тіркелген компьютерлерін өзгертуге болады. Интернет-Банкинг жүйесіне тіркелмеген компьютерден кірген жағдайда, верификация рәсімінен (кодтық сұрақтары) өту қажет. Жүйеге кірген кезде, Код сұрағының бетінде компьютерді тіркеуге болады.

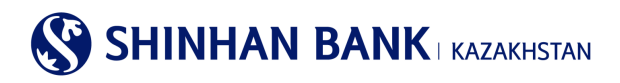

#### Компьютерді тіркеу

| Тіркелген компы | ютерлер тізімі |                            | ~           | Барлығын таңдау |
|-----------------|----------------|----------------------------|-------------|-----------------|
| Таңдау          |                | Компьютердің қысқаша атауы | Тіркеу күні | ~               |
|                 | User1          |                            | 24/01/2020  |                 |
|                 | User2          |                            | 24/01/2020  | ~               |
|                 |                | Өшіру                      |             |                 |

#### Менің мәзірімді басқару.

Бұл бөлімге басты мәзір арқылы кіруге болады: Теңшеулер > Пайдаланушыны басқару> Менің мәзірімді басқару. Интернет-банкинг жүйесінің қызметтеріне жылдам қол жеткізу (10 қызметті тіркеуге жол беріледі). Қажетті қызметтерді таңдаңыз (қажетті бөлімдерге құсбелгі қойыңыз) және олар «Менің мәзірімде» жылдам қол жетімді болып келеді. Барлық қызметтер таңдалғаннан кейін «Сақтау» батырмасын басыңыз.

| Ленің мәзірімді басқар                                                                                                  | ý                                                                                                    |                                                                                                    |                                                                                                    |
|----------------------------------------------------------------------------------------------------|----------------------------------------------------------------------------------------------------|----------------------------------------------------------------------------------------------------|----------------------------------------------------------------------------------------------------|
|                                                                                                    | Болдырмау                                                                                                    | Сақтау                                                                                                    |                                                                                                    |
| Заңды тұлғаларға<br>Шоттарды басқару<br>Депозиттер / ағымдағы<br>шоттар<br>Шоттар тізімі<br>Шот бойынша операциялар     | <ul> <li>☐ Несиелер</li> <li>☑ Кредиттер бойынша ақпарат</li> <li>☐ Кредит бойынша операциялар<br/>туралы толық ақпарат</li> </ul>                                                                                                    | Операциялар Операциялар тарихы                                                                                                    | 🗌 ¥сталған комиссияла                                                                                                    |
| туралы толық ақпарат<br>] Жабық шоттар<br>] Шот бойынша үзінді<br>Операциялар                                           | <ul> <li>☐ Телемдерді етеу кестесі</li> <li>☐ Несие желісіне шолу</li> <li>☐ Сыйақы</li> </ul>                                                                                                    |                                                                                                    |                                                                                                    |
| Банк ішіндегі<br>аударымдар / айырбастау                                                                                | Ұлттық валютадағы<br>аударым                                                                                                    | Шетел валютасындағы<br>аударым                                                                                                    | <ul> <li>Жиынтық төлем<br/>(МТ102)</li> </ul>                                                                                                    |
| <ul> <li>Банк ішіндегі аударымдар</li> <li>Валютаны айырбастау</li> <li>Аударым/валюта айырбастау<br/>тарихы</li> </ul> | <ul> <li>Үлттық валютадағы аударым</li> <li>Үлттық валютадағы аударым<br/>(файлды жүктеу)</li> <li>Жаппай аударма (файл жүктеу)</li> <li>Үлттық валютадағы аударым<br/>туралы толық ақпарат</li> <li>Үлттық валютадағы аударымдар<br/>тарихы</li> </ul> | <ul> <li>Шетел валютасындағы аударым</li> <li>Рубльмен аударым</li> <li>Шетел валютасындағы аударым<br/>тарихы</li> <li>Шетел валютасындағы<br/>аударымды (шығыс) қарау</li> <li>Шетел валютасында (кіріс)<br/>аударымды қарау</li> </ul> | <ul> <li>МТ 102 жиынтық төлемі<br/>(файлды жүктеу)</li> <li>МТ 102 Жаппай аударма<br/>(файл жүктеу)</li> <li>МТ 102 жиынтық төлемі</li> <li>МТ 102 жиынтық төлемі</li> <li>МТ 102 төлем тарихы</li> </ul> |
| Төлем туралы толық<br>ақпарат                                                                                           | 🗌 Валюта бағамдары                                                                                                    |                                                                                                    |                                                                                                    |

#### 9.2. Шоттарды басқару

Басты мәзірдің Шотты басқару бөлімі келесі бөлімнен тұрады: - Шоттарды теңшеу.

#### Шоттарды теңшеу.

Бұл бөлімге басты мәзір арқылы кіруге болады: Теңшеулер > Шоттарды басқару> Шоттарды теңшеу. Шоттардың күйін қарау және әдепкі шоттарды өзгерту. Ыңғайлы болу үшін жиі қолданылатын әдепкі шоттарды орнатыңыз. «Шоттың қысқаша атауын» басу арқылы Сіз шоттың атын өзгерте аласыз. Барлық қажетті өзгертулерді енгізгеннен кейін «Сақтау» батырмасын басыңыз.

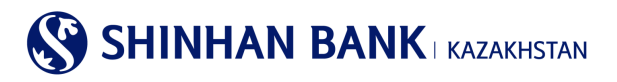

| іоттарды қарау<br>астапқы күйі |              |          |                |      |                             |             |          |
|--------------------------------|--------------|----------|----------------|------|-----------------------------|-------------|----------|
| астапқы күйі                   |              |          |                |      |                             |             |          |
| бойынша<br>орнату              | Шот нөмі     | Dİ       | Өнім атауы     |      | Шоттың қысқаша атауы 👩      | Валюта      | ^        |
| ОК                             | Z20435001703 |          | Береке_USD     |      | CUS-ALNM                    | USD         |          |
| ОК                             | Z23435001000 |          | Текущий счет   |      | Текущий счет                | USD         |          |
| енің шоттарым                  |              |          |                |      |                             |             |          |
| Шот нөмі                       | pi           |          | Өнім атауы     |      | Шоттың қысқаша атауы        | Валюта      | ^        |
| KZ23435001000                  |              | Текущиі  | і счет         | DEP  | AC                          | USD         | -        |
| KZ614350010001                 | 104          | Текущий  | <u>Het</u>     | Теку | ций счет                    | KZT         | <b>不</b> |
| аңдаулы шоттар и               | мәртебесі    |          |                |      |                             |             |          |
| Шот нөмірі                     | Опера        | щия түрі | Алушының атауы |      | Алушы банкінің SWIFT<br>БСК | Тіркеу күні | ^        |
|                                |              |          | Нәтиже табыл   | мады |                             |             | -~       |

#### 9.3. ОТР- токенді (картаны) бұғаттау.

Басты мәзір бөлімі ОТР -токенді (картаны) бұғаттау 1 (бір) бөлімнен тұрады: ОТР токенді (картаны) бұғаттау

- ОТР-токенді (картаны) бұғаттау.

Бұл бөлімге басты мәзір арқылы кіруге болады: Теңшеулер > ОТР-токенді (картаны) бұғаттау> ОТР -токенді (картаны) бұғаттау.

Жоғалтуды тіркеу үшін «Хабарлама жіберу» қажет. Қауіпсіздік құрылғысының жоғалғаны тіркелгеннен кейін Интернетбанкинг жүйесінің қызметтеріне қол жеткізу шектеледі, сондықтан толық қолжетімділікті қалпына келтіру үшін Сізге банкке жүгіну қажет.

#### ОТР токенді (картаны) бұғаттау

| ТР токен туралы ақпарат / картада     |                 |  |  |  |
|---------------------------------------|-----------------|--|--|--|
| Пайдаланушының ID                     | User1           |  |  |  |
| Пайдаланушының аты                    | CUSNM1700       |  |  |  |
| ОТР токен/картаның<br>сериялық нөмірі | 874001699       |  |  |  |
| Мәртебесі                             | Шығарылған      |  |  |  |
|                                       | Өтінімді жіберу |  |  |  |

#### 9.4. Банктен хабарлама

Банк күші жойылған төлемдер бойынша ақпарат жібереді. Клиенттік қызмет менеджерінің хабарламасының мазмұны қайтару себебін көрсетеді. «Егжей-тегжейлерді көру» бассаңыз, Сіз төлемдердің егжей-тегжейлеріне өтесіз.

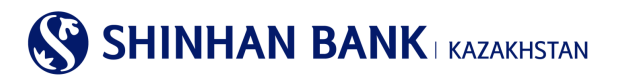

#### Банктен хабарлама

| ~ | ✓ Оқылмаған хабарламалар : 32 Барлығы : 34 |                   |                                 |                     |  |  |  |  |
|---|--------------------------------------------|-------------------|---------------------------------|---------------------|--|--|--|--|
|   | Тобы                                       |                   | Тақырыбы                        | Күні                |  |  |  |  |
|   | Банктен хабарлама                          | <u>Cancel 타행이</u> | 치(MT100)   KZT 300              | 19/11/2020 16:29:37 |  |  |  |  |
|   | Банктен хабарлама                          | <u>Cancel 타행이</u> | 체 <u>  KZT 55</u>               | 19/11/2020 15:29:20 |  |  |  |  |
|   | Банктен хабарлама                          | ошибка            |                                 | 09/07/2020 14:05:19 |  |  |  |  |
|   |                                            |                   | Өшіру                           |                     |  |  |  |  |
|   |                                            |                   | « < 1 2 3 4 5 > »               |                     |  |  |  |  |
|   |                                            |                   | Іздеу параметрлерін енгізіңіз Q |                     |  |  |  |  |